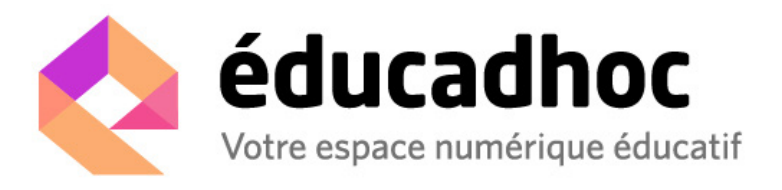

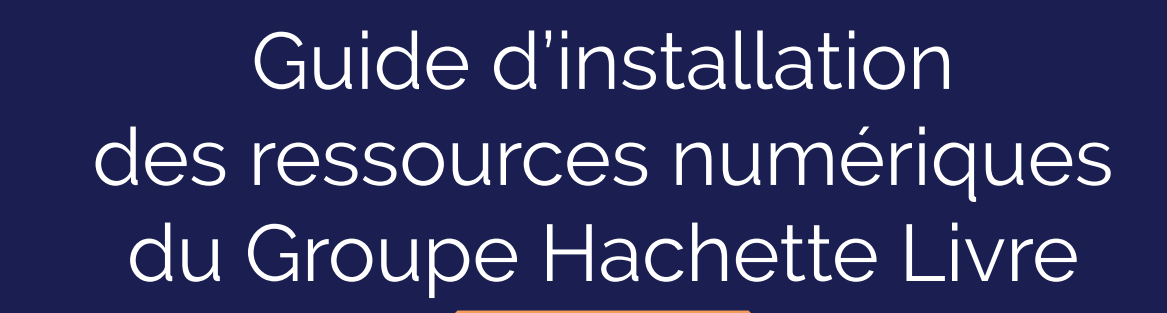

Août 2018

Ce guide s'adresse aux enseignants.

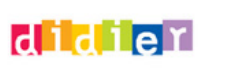

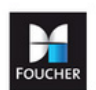

Hachette

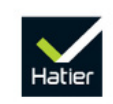

istra

# Sommaire

Ce guide d'installation vous aide à accéder à vos ressources numériques (licences enseignant) quel que soit le mode d'accès souhaité.

3 étapes pour accéder à votre ressource numérique :

| 1- Créer un compte (si nécessaire) | J'y vais ! 👂 et se connecter 🛛 J'y vais ! 👂 |
|------------------------------------|---------------------------------------------|
| 2- Ajouter la ressource commandée  | J'y vais ! 〉                                |
| 3- Accéder à votre ouvrage         | J'y vais ! 〉                                |

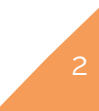

# Créer un compte

Vous n'avez aucun compte sur les sites des éditeurs du groupe Hachette Livre ?

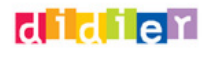

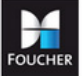

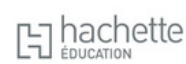

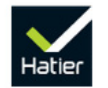

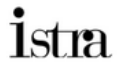

Pour faciliter votre parcours, nous vous proposons de créer un seul et unique compte, utilisable sur l'ensemble des des sites des éditeurs du groupe. Vous pouvez :

- accéder aux sites des éditeurs sur lesquels vous pouvez bénéficier des services réservés aux enseignants (ressources à télécharger, tarifs préférentiels,...)
- · accéder au portail numérique qui vous permet d'activer vos ressources numériques
- vous connecter aux applications de lecture des manuels, notamment l'application « éducadhoc », pour consulter vos ressources.

Pour créer ce compte, rendez-vous dans un premier temps sur l'un des sites des éditeurs du groupe en cliquant sur l'un des logos ci-dessus ou <u>sur le site suivant</u> : https://pne.kiosque-edu.com.

|              | Ρο                                                                                                    | rtail Numérique Éducat                                                                                                    | ion                                                                                                    | <ul> <li>Contact</li> <li>Aide   FAQ</li> </ul> |
|--------------|----------------------------------------------------------------------------------------------------|----------------------------------------------------------------------------------------------------|----------------------------------------------------------------------------------------------------|-------------------------------------------------|
|              | Bienvenue sur le Portail Nur<br>Vous êtes enseignant et vous avez ac<br>vous avez demandé à bénéficier d'un<br>Hachette Livre.<br>Après vous être identifié ci-dessous,<br>ressource à votre comte. Vous pour | mérique de l'Éducation !<br>theté une ressource numérique sur le i<br>e offre prescripteur sur l'un des sites v<br>vous allez pouvoir saisir la dé d'activa<br>re ensuite vocéder sur le sunont d | Kiosque Numérique de l'Éducation ou<br>web des éditeurs scolaires du groupe<br>tion reçue par mail afin d'ajouter la<br>nisi. |                                                 |
|              | Pour vous identifier, vous devez<br>unique que vous avez créé.<br>En savoir plus sur le compte unique                                                                                                    | saisir votre email et votre mot de                                                                                                    | e passe associés au compte                                                                                                    |                                                 |
|              | <b>Option 1</b><br>J <sup>'</sup> ai un compte unique, je                                                                                                    | Option 2<br>J'ai un ou plusieurs                                                                                                    | <b>Option 3</b><br>Je n'ai aucun compte.                                                                                      |                                                 |
|              | m'identifie.                                                                                                    | comptes sur les sites de<br>ces éditeurs, mais je n'ai<br>pas encore de compte<br>unique.<br>Cliquez sur le logo de l'éditeur<br>chez lequel vous avez déjà un                                    | Créez un compte unique pour<br>accéder à l'ensemble des<br>ressources des éditeurs.                                           |                                                 |
|              | Se connector                                                                                                    |                                                                                                    | Créer un compte unique                                                                                                    |                                                 |
|              |                                                                                                    | hachette                                                                                                    | Hatier İstra                                                                                                    |                                                 |
| 🖗 Aide   FAQ | Charte cookie                                                                                                    | es   CGU   Mentions légales   Données                                                                                                    | personnelles                                                                                                    | D Contact                                       |

Cliquez ensuite sur le bouton « Créer un compte unique» dans le bloc Option 3 « Je n'ai aucun compte ».Un formulaire à compléter s'ouvre.

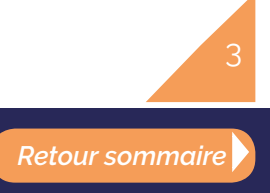

1- Renseignez le formulaire :

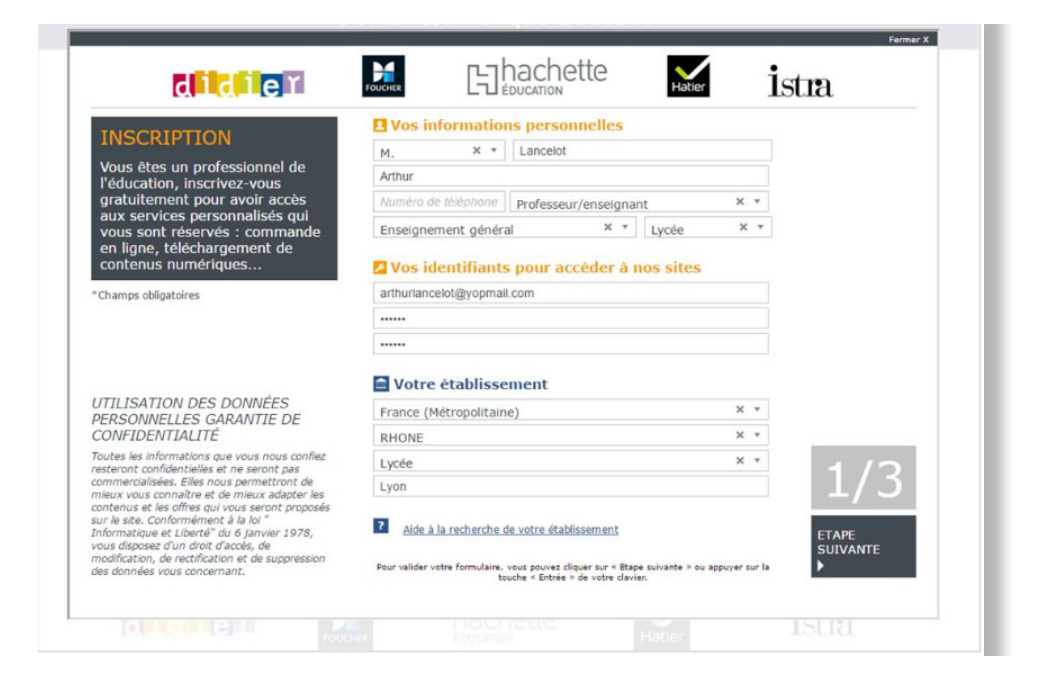

- Saisissez vos informations personnelles ;
- Choisissez également l'adresse email et le mot de passe que vous utiliserez pour vous connecter à votre compte ;

× ×

× •

**Retour sommaire** 

· Donnez la localisation de votre établissement pour lancer le moteur de recherche.

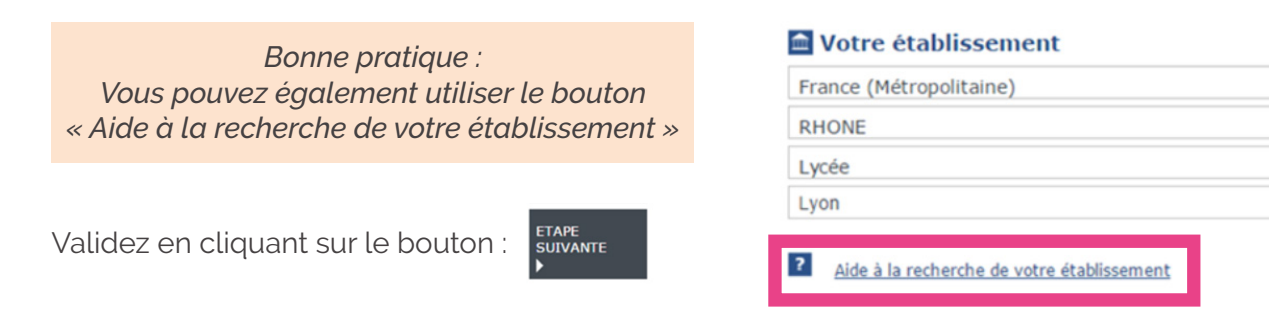

## 2- Sélectionnez votre établissement

Sélectionnez la ville et le nom de votre établissement dans la liste proposée.

Votre établissement ne figure pas dans la liste proposée ?

> Cliquez sur « Contacter le webmaster » en bas de page et remplissez le formulaire.

### L'adresse de votre établissement est erronée ?

> Sélectionnez votre établissement malgré tout puis cliquez sur « Contacter le webmaster » en bas de page et remplissez le formulaire.

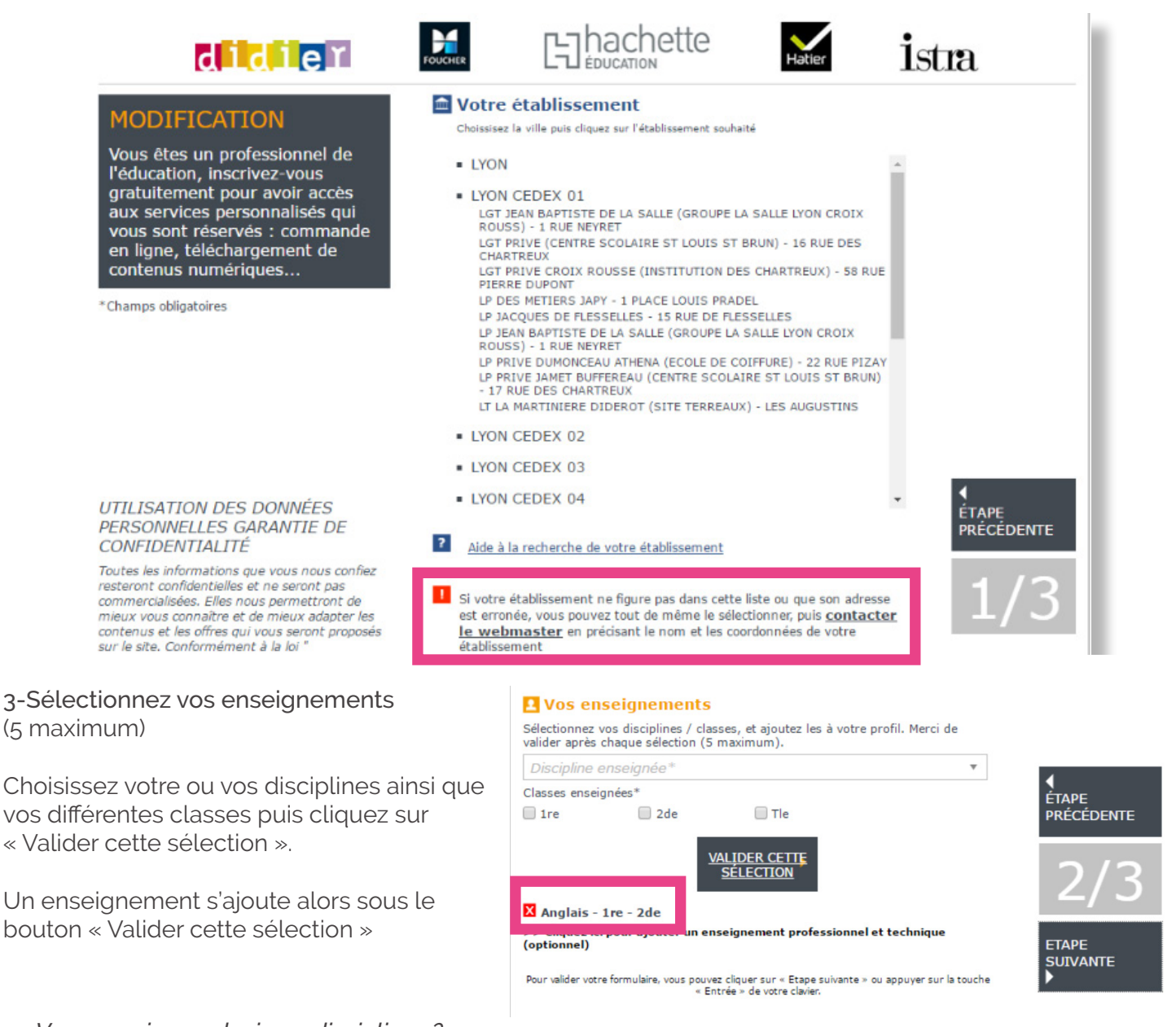

### Vous enseignez plusieurs disciplines ?

> Sélectionnez chaque discipline et les classes dans lesquelles vous enseignez puis validez. Répétez cette opération pour valider des enseignements les uns après les autres (4 au maximum).

#### Vous voulez supprimer un enseignement?

> Cliquez sur la croix rouge 🔀 à gauche de l'enseignement validé.

### Vous voulez ajouter un autre système éducatif?

> Cliquez sur le bouton « Ajouter un système éducatif » et remplissez les renseignements demandés.

### 4-Finalisez l'inscription

Il ne vous reste plus qu'à certifier sur l'honneur que vous êtes un professionnel de l'éducation et à prendre connaissances des Conditions Générales d'Utilisation (CGU)..

5

Le message suivant apparait :

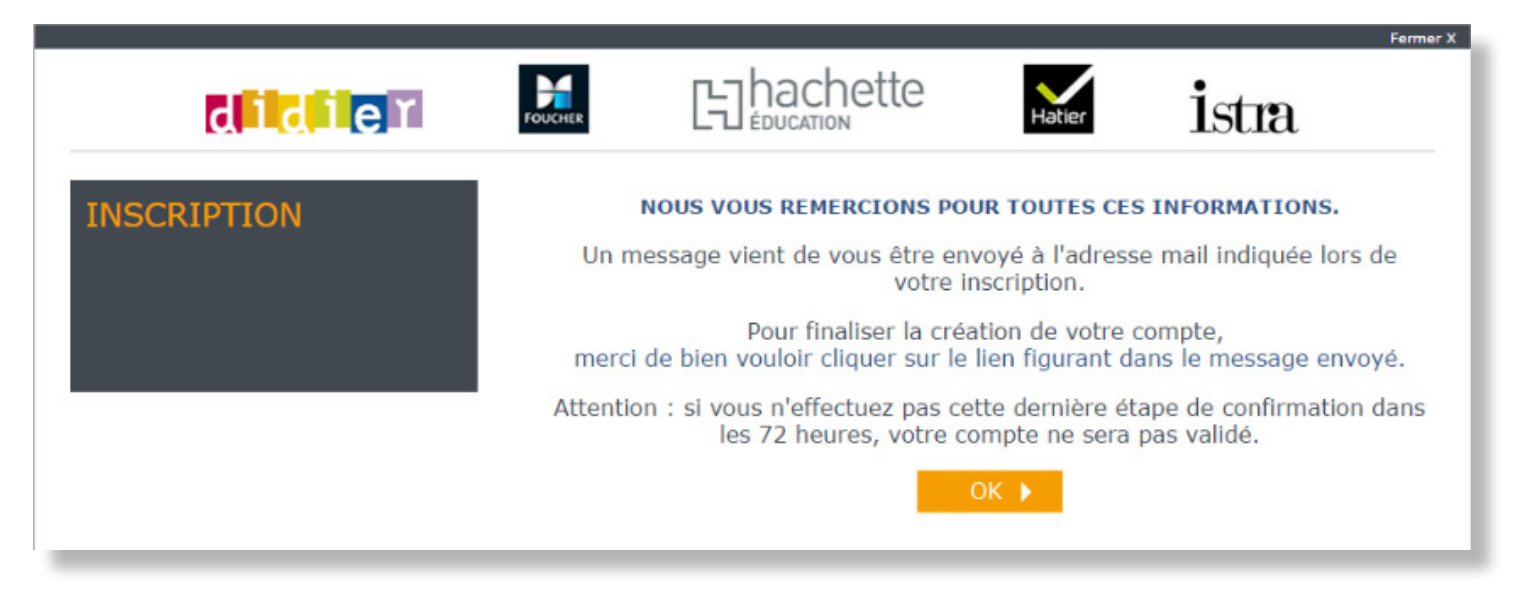

## 5- Confirmez votre inscription

Connectez-vous à votre boîte email et ouvrez l'email de confirmation d'inscription intitulé « Votre inscription sur nos sites ». Dans l'email, cliquez sur le lien pour confirmer la création de votre compte unique multi-éditeurs.

La fenêtre suivante apparait :

| didieĭ                       |                                                                            | Hatier İstra                                                                                                    |
|------------------------------|----------------------------------------------------------------------------|----------------------------------------------------------------------------------------------------|
| VOTRE COMPTE A<br>ÉTÉ VALIDÉ | VOTRE NOUVEAU COM                                                          | PTE UNIQUE A BIEN ÉTÉ VALIDÉ !<br>rcions pour votre confiance.                                                  |
|                              | Sur nos sites, votre ide                                                   | ntifiant sera votre adresse email.                                                                              |
|                              | Grâce à votre nouveau comp<br>l'ensemble des sites et des r<br>Hachette Éd | te unique, vous avez désormais accès à<br>ressources des éditeurs Didier, Foucher,<br>ucation, Hatier et Istra. |
|                              | Pour retourner sur l'un de no                                              | s sites, cliquez sur l'un des logos ci-dessous :                                                                |
|                              |                                                                            | hachette Hatter İstra                                                                                           |

Vous avez désormais accès l'ensemble des sites et ressources des éditeurs du groupe Hachette Livre (Didier, Foucher, Hachette Education, Hatier et Istra).

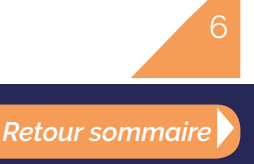

# Se connecter

Après validation de votre commande, le Kiosque numérique de l'éducation vous envoie un « email de livraison ». Dans cet email, cliquez sur le bouton « Accéder à ma ressource ».

• Si votre ressource a été commandée sur le site du Kiosque numérique de l'éducation, vous trouvez le bouton comme sur l'image ci-dessous :

## RÉCAPITULATIF DES RESSOURCES ENSEIGNANT COMMANDÉES

| Éditeur               | Nom                                                                  |                                              | Matière            | Niveau  | Nombre<br>licences | Fin de<br>validité | Support                                           | Disponibilité |
|-----------------------|----------------------------------------------------------------------|----------------------------------------------|--------------------|---------|--------------------|--------------------|---------------------------------------------------|---------------|
| HACHETTE<br>EDUCATION | Manuel numérique A<br>espagnol cycle 4 / 4e<br>enseignant enrichie - | mi me encanta<br>: LV2 - Licence<br>éd. 2017 | Espagnol<br>(LVER) | Collège | 1                  | 31/08/2019         | En ligne, en<br>téléchargement et sur<br>tablette | OUI           |
| -> Accéd              | er à ma ressource                                                    | MOWYQS2NULR3U                                | 1                  |         |                    | •                  | Mode d'emploi                                     | )             |
| 011                   | Jm                                                                   |                                              |                    | -       | -                  |                    |                                                   |               |

• Si votre ressource a été commandée sur un site éditeur (licence gratuite enseignant), vous trouvez le bouton comme sur l'image ci-dessous :

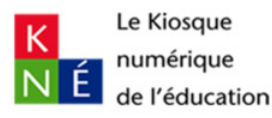

Pour être certain(e) de recevoir tous nos emails, ajoutez notre adresse email à votre carnet d'adresses

Le 09/07/2018

Vo

Madame, Monsieur,

Vous avez souhaité bénéficier de l'offre prescripteur ou de l'offre découverte proposée par l'éditeur HATIER : Microméga - Physique-Chimie Cycle 4 Éd. 2017 - Manuel numérique enrichi enseignant.

Vous trouverez ci-dessous les instructions vous permettant d'accéder à votre ressource numérique.

# ACCÉDER AUX RESSOURCES

Si vous avez renseigné le code UAI (RNE) de votre établissement au moment de votre demande et que votre établissement dispose d'un Espace Numérique de Travail (ENT) interfacé avec le KNÉ, liste des ressources pédagogiques.

Si votre ressource le permet, vous pouvez également la télécharger directement depuis l'ENT sur votre ordinateur ou sur votre tablette.

Si les ressources ne s'affichent pas, vérifiez auprès de votre opérateur ENT que l'accès aux ressources a été activé et/ou que votre code UAI (RNE) est correctement déclaré dans l'ENT. Si les ress saisissez l'adresse suivante dans votre navigateur Internet : <u>http://www.supportkne2.fr/contacter-le-sav</u>.

Si vous souhaitez accéder à la ressource hors ENT ou si votre établissement ne dispose pas d'ENT, vous devez activer votre licence avant d'y accéder. L'activation se fait en deux étapes :

| •  | Cliquez sur le bouton « Accéder à ma ressource » ci-dessour                                          |
|----|----------------------------------------------------------------------------------------------------|
|    | Acceder & ma ressource Puis saisissez la clé d'activition dans le champ corresponda VKXKH3M8UWQWXILI |
| us | ouvez maintenant :                                                                                   |

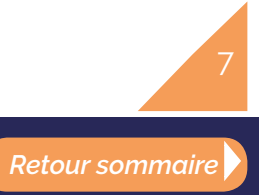

Vous voici sur la page d'accueil où vous devez vous identifier.

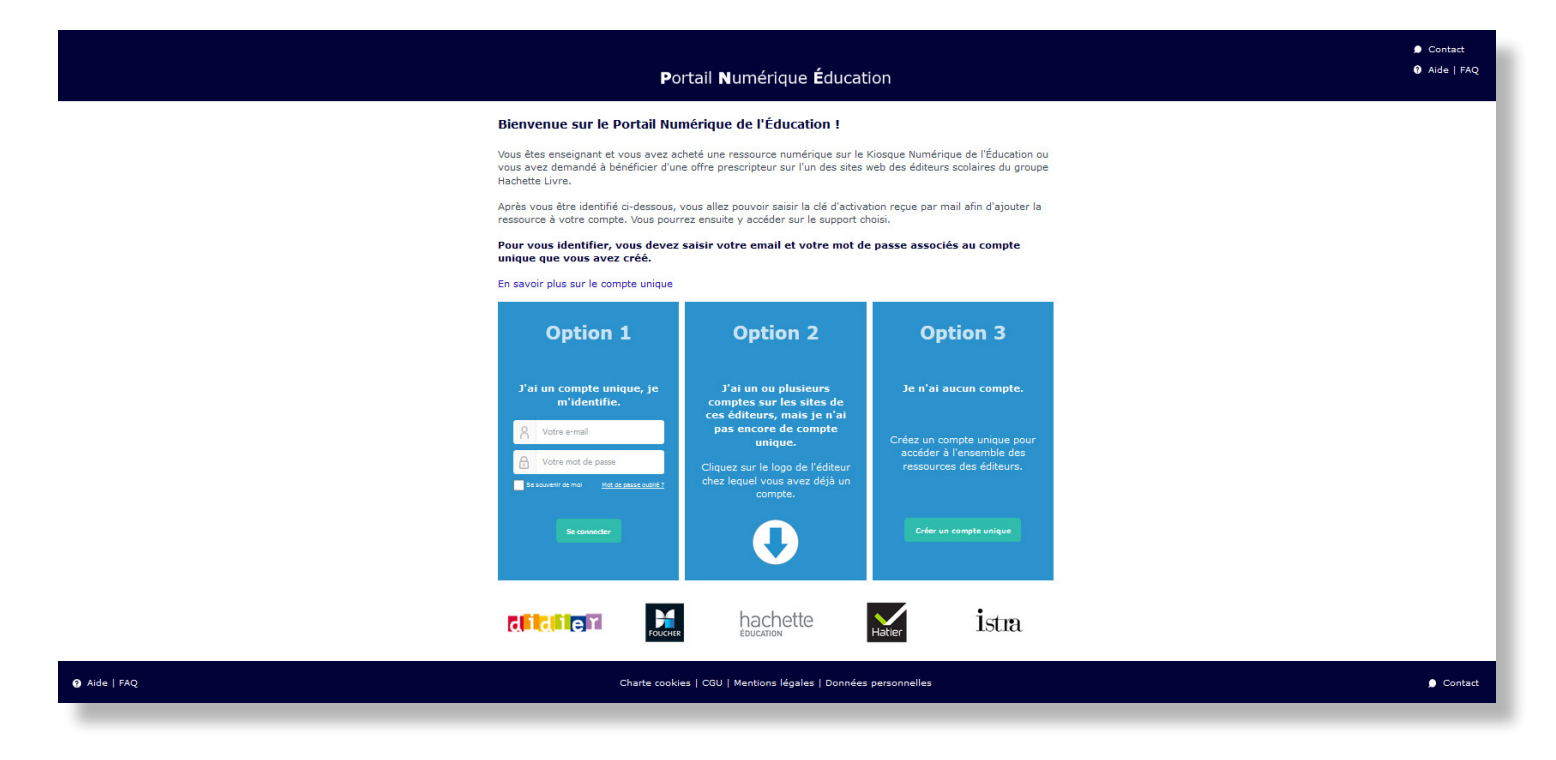

Trois situations possibles :

| Vous avez déjà<br>un « compte unique » ?                                                                                                    | Vous avez un ou plusieurs<br>comptes sur les sites éditeurs ?                                                                       | Vous n'avez aucun compte ?                                                                    |
|----------------------------------------------------------------------------------------------------|----------------------------------------------------------------------------------------------------|-----------------------------------------------------------------------------------------------|
| <ul> <li>Choisissez l'option 1 en saisissez<br/>vos identifiant (votre adresse<br/>email) et votre mot de passe</li> <li>Cliquez sur « se connecter »</li> </ul> | <ul> <li>Choisissez l'option 2</li> <li>En suivant la flèche,<br/>cliquez sur l'éditeur chez qui<br/>vous avez un compte</li> </ul> | <ul> <li>Choisissez l'option 3</li> <li>Cliquez sur « créer un compte<br/>unique »</li> </ul> |

Bonne pratique : Si vous n'êtes pas redirigé sur la page ci-dessus, c'est que votre ressource utilise une technologique antérieure Dans ce cas, contactez-nous au 09 69 32 95 45 (choix 3) ou <u>cliquez ici.</u>

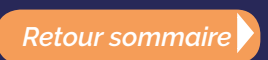

# Ajouter une ressource

Une fois identifié, cliquez sur « Ajouter une nouvelle ressource ».

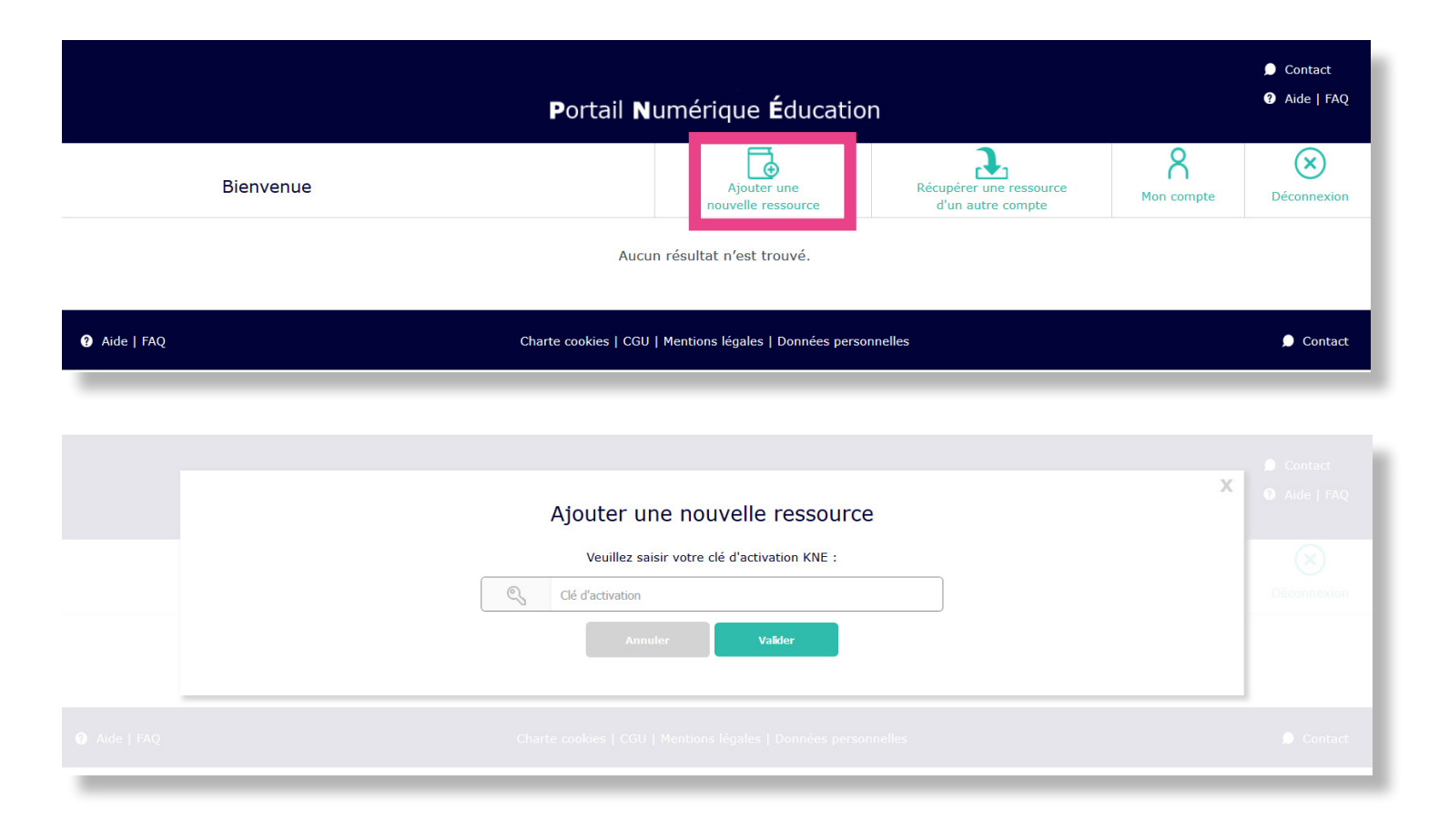

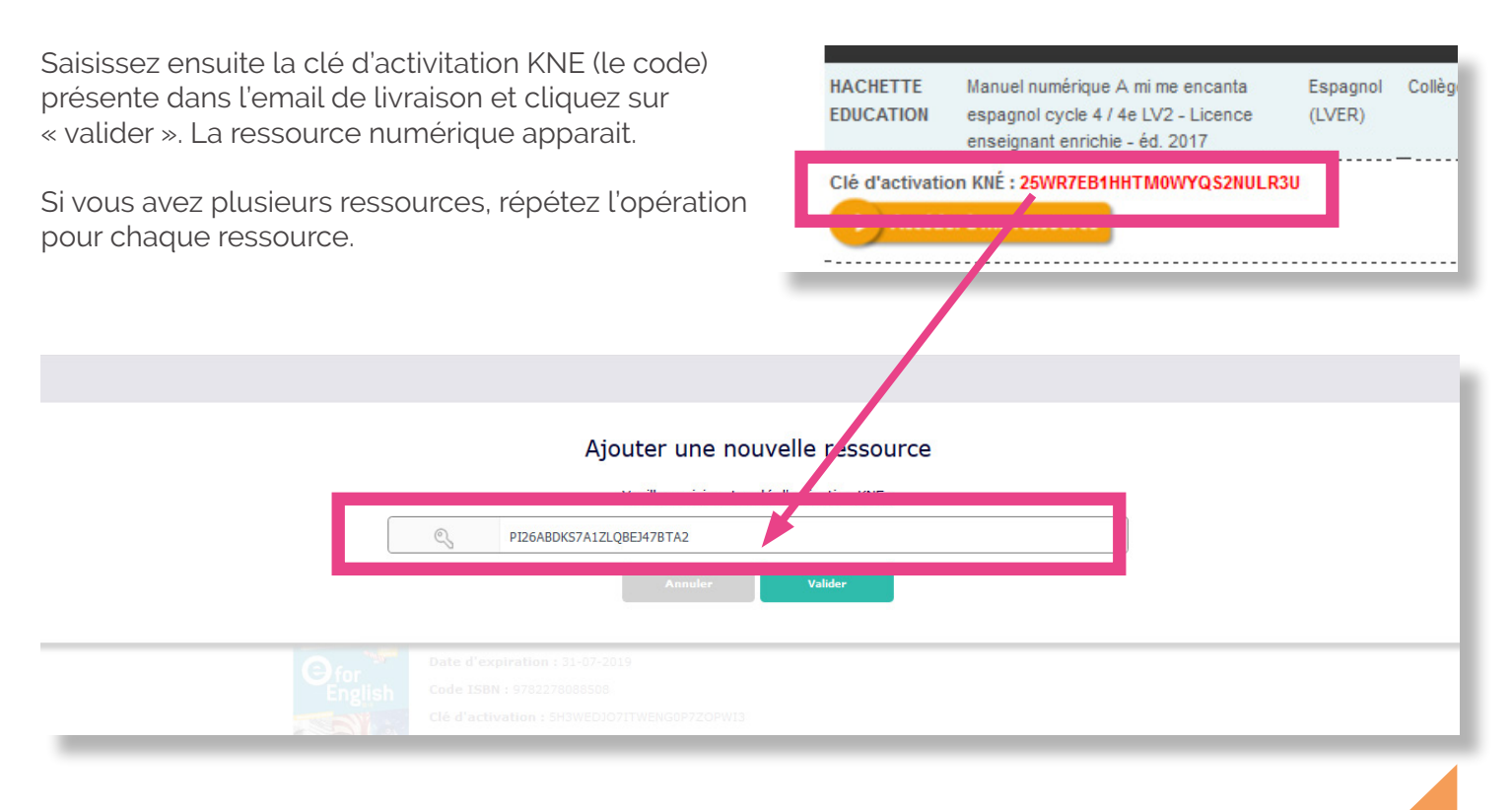

# Accéder à vos ressources

Plusieurs mode d'accès aux ressources sont mis à votre disposition.

Vous souhaitez accéder en ligne, sans connexion Internet ou encore à partir d'une clé USB ? Cliquez sur le bouton qui correspond à votre usage :

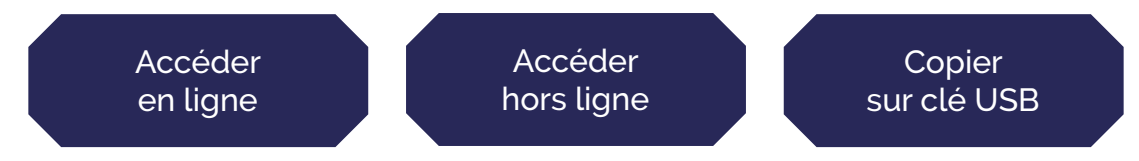

# Accéder en ligne

En ligne, vous pouvez accéder à votre ressource numérique depuis n'importe quel ordinateur ou tablette.

Commencez par cliquer sur le bouton « en ligne » de votre ressource comme ci-dessous :

| Portai                          | I Numérique <b>É</b> ducation                                                                    |                                              |                 | <ul> <li>Contact</li> <li>Aide   FAQ</li> </ul> |
|---------------------------------|--------------------------------------------------------------------------------------------------|----------------------------------------------|-----------------|-------------------------------------------------|
| Bienvenue support kne           | Ajouter une<br>nouvelle ressource                                                                | Récupérer une ressource<br>d'un autre compte | R<br>Mon compte | Déconnexion                                     |
| E for English 3e (éd. 2017) - M | anuel numérique premium ens<br>veksoprzopvyz<br>thergement<br>forstear<br>MAC Androi Eas Windows | Supporting Traverage                         |                 |                                                 |

Vous êtes automatiquement redirigé vers « éducadhoc », l'application des éditeurs du Groupe Hachette Livre (Didier, Foucher, Hachette Education, Hatier et Istra).

Connectez-vous avec les identifiant / mot de passe de votre compte unique.

|            | <b>éducadhoc</b><br>Votre espace numérique éducatif                                                                                 |
|------------|----------------------------------------------------------------------------------------------------|
|            | د Identifiant                                                                                                    |
|            | B Mot de passe                                                                                                    |
|            |                                                                                                    |
|            | SE CONNECTER                                                                                                    |
|            | novigeteur.                                                                                                    |
|            | Lutilisation d'éducadhoc est optimisée pour les navigateurs<br>suivants : Chrome 54+, Internet Explorer 11+, Mozilla Firefox<br>52+ |
|            | 57.                                                                                                    |
|            |                                                                                                    |
| 더 hachette | Hatter FOUCHER Istra                                                                                                    |
|            | Catalogue des ressources disponibles : <u>www.kiosque-edu.com</u>                                                                   |

Vous pouvez maintenant accéder à votre ressource en double-cliquant sur celle-ci.

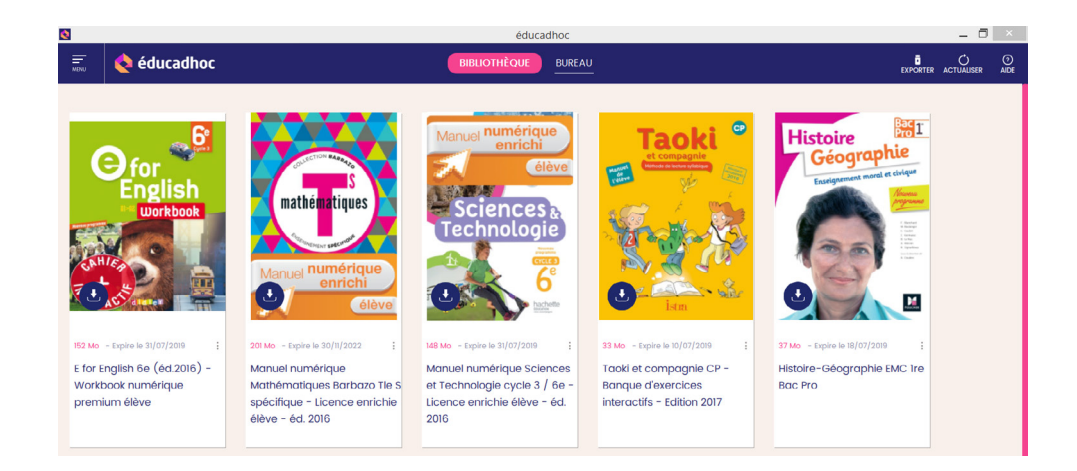

## Accéder hors ligne : sur ordinateur

Sur ordinateur, vous pouvez également accéder à votre ressource sans connexion Internet.

Deux étapes :

- 1- Installation de l'application « éducadhoc »
- 2- Téléchargement de la ressource.

### Etape 1:

Commencez par cliquer sur le bouton « PC » ou le bouton « MAC » selon votre système d'exploitation.

|                              | Portail I                                                                       | Numérique <b>É</b> ducation                        |                                              |                 | 🔎 Contact<br>😯 Aide   FAQ |
|------------------------------|---------------------------------------------------------------------------------|----------------------------------------------------|----------------------------------------------|-----------------|---------------------------|
| Bienvenue <b>support kne</b> |                                                                                 | Ajouter une<br>nouvelle ressource                  | Récupérer une ressource<br>d'un autre compte | A<br>Mon compte | Déconnexion               |
| E for Englis                 | sh 3e (éd. 2017) - Mar                                                          | nuel numérique premiur                             | n enseignant                                 |                 |                           |
|                              | Éditeur : Didier<br>Date d'expiration : 31-07-2019<br>Code ISBN : 9782278088508 |                                                    |                                              |                 |                           |
|                              | Clé d'activation : 5H3WEDJO7ITWEN<br>Accéder à la ressource :<br>En téléchar    | IGOP7ZOPWI3 rgement En téléchargement sur tablette |                                              |                 |                           |
|                              | En ligne PC                                                                     | MAC Android Ipad Window                            | Supprimer l'ouvrage                          |                 |                           |

Une boîte de dialogue s'ouvre : cliquez sur le bouton « enregistrez le fichier » pour enregistrer le fichier d'installation à l'emplacement de votre choix.

| Ouverture de installer-wind        | lows.exe                       |
|------------------------------------|--------------------------------|
| Vous avez choisi d'ouvrir :        |                                |
| Installer-windows.exe              |                                |
| Qui est un fichier de type         | e : Binary File (1,8 Mo)       |
| Voulez-vous enregistrer ce fichier | ?                              |
|                                    | Enregistrer le fichier Annuler |

Double-cliquez sur le fichier que vous venez d'enregistrer et suivez les instructions qui s'affichent sur votre écran. A la fin de l'installation, cliquez sur le bouton « terminer ».

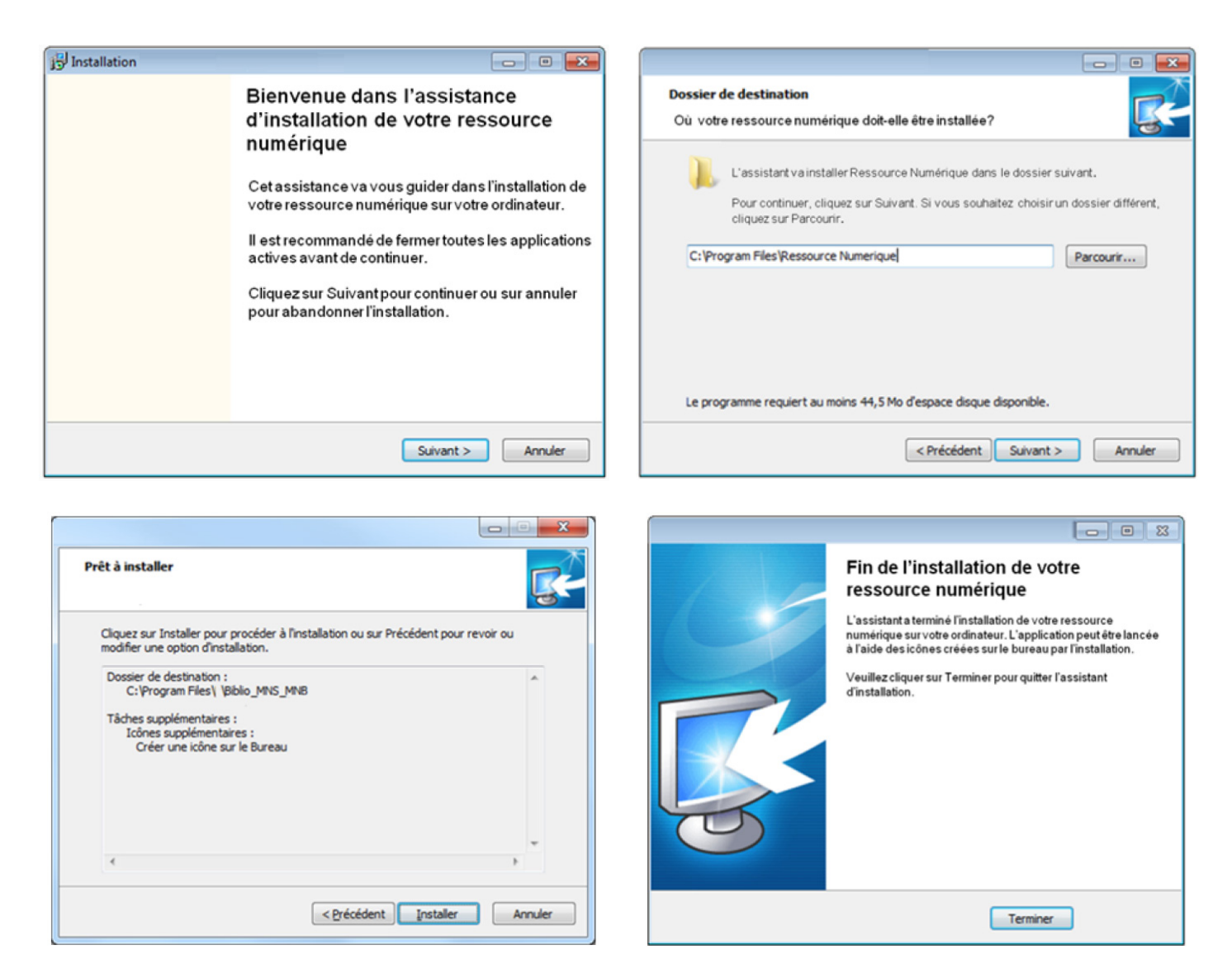

Vous venez d'installer l'application « éducadhoc », l'application des éditeurs du Groupe Hachette Livre (Didier, Foucher, Hachette Education, Hatier et Istra).

Retrouvez le raccourci de l'application « éducadhoc » sur le bureau de votre ordinateur.

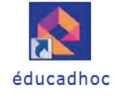

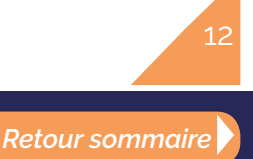

Connectez-vous avec les identifiant / mot de passe de votre compte unique.

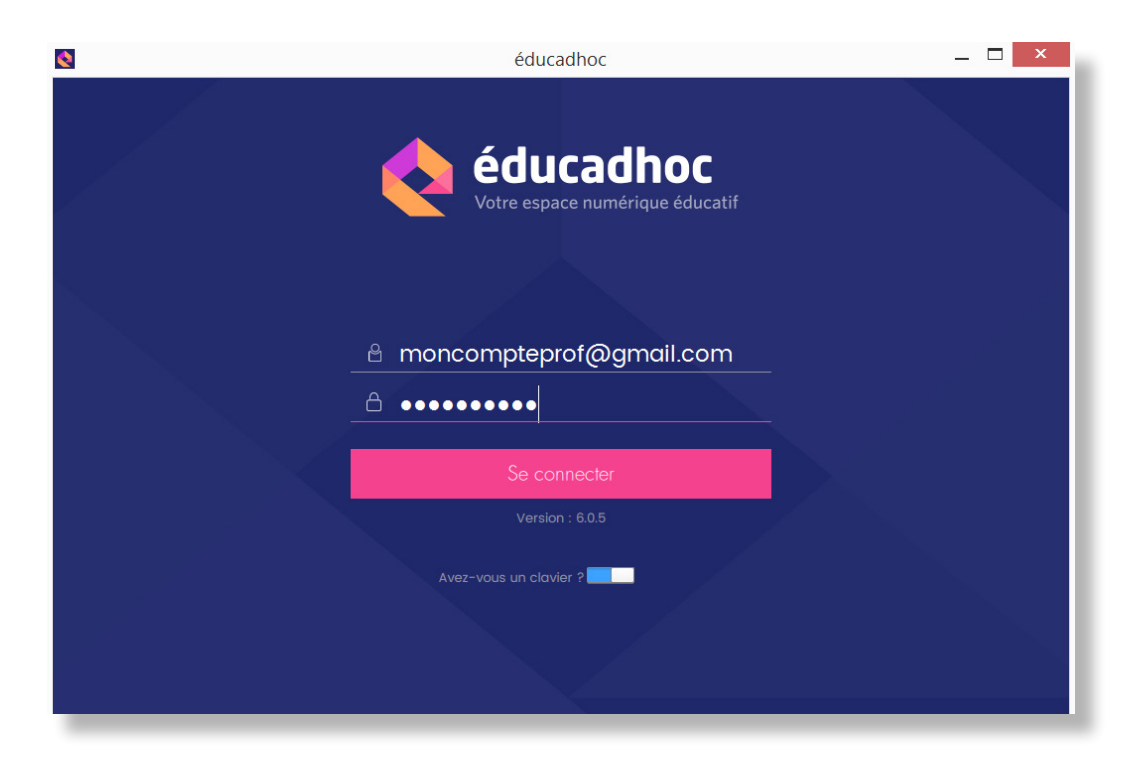

#### Etape 2 :

Téléchargez votre ressource numérique en cliquant sur l'icone prévu à cet effet puis accédez à votre ressource.

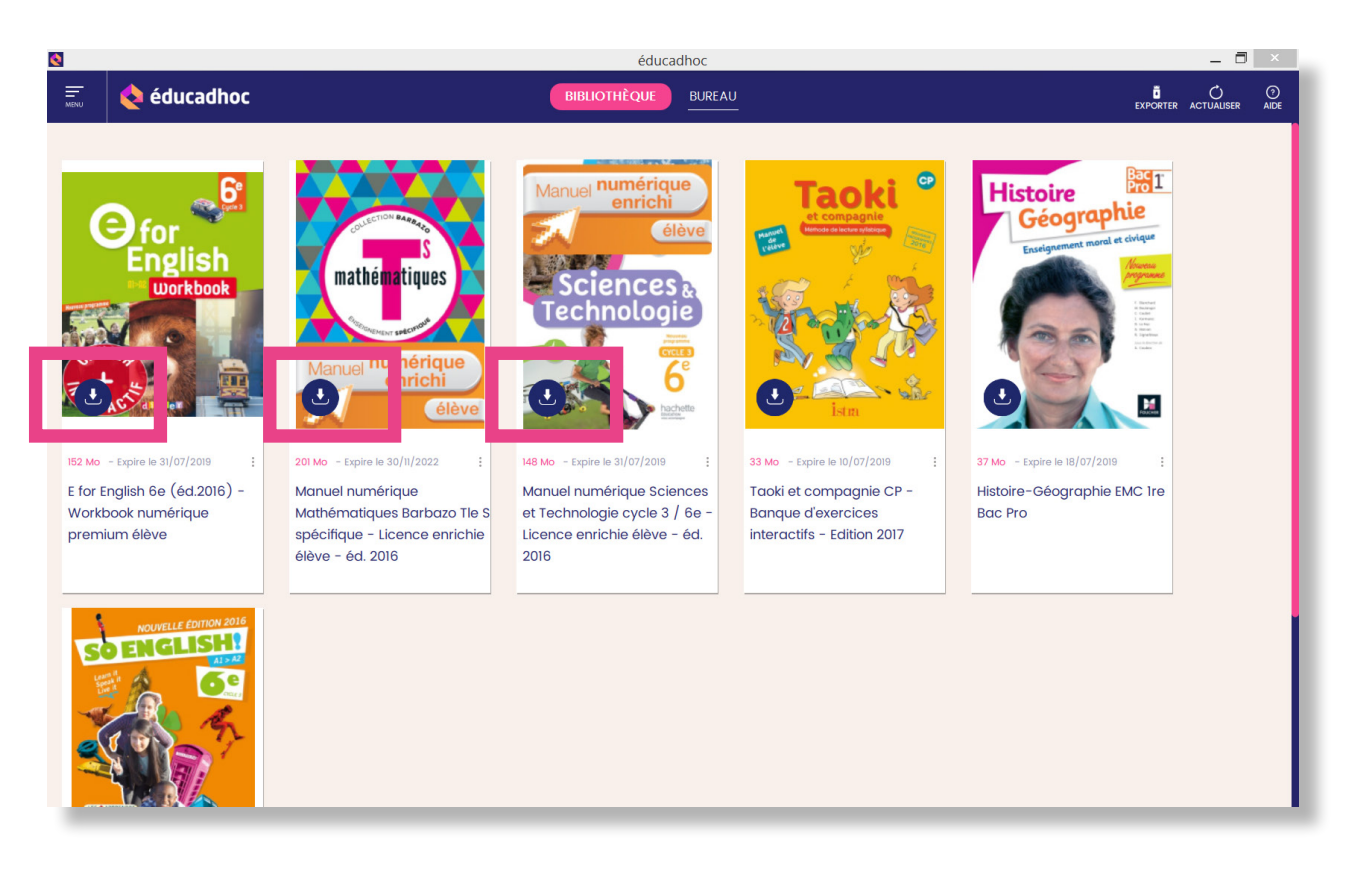

Retour sommaire

13

# Accéder hors ligne : sur tablette

Sur tablette, vous pouvez également accéder à votre ressource sans connexion Internet.

Deux étapes :

- 1- Installation de l'application « éducadhoc »
- 2- Téléchargement de la ressource.

### Etape 1:

Commencez par cliquer sur l'un des boutons « Android », « Ipad » ou « Windows » selon le modèle de votre tablette.

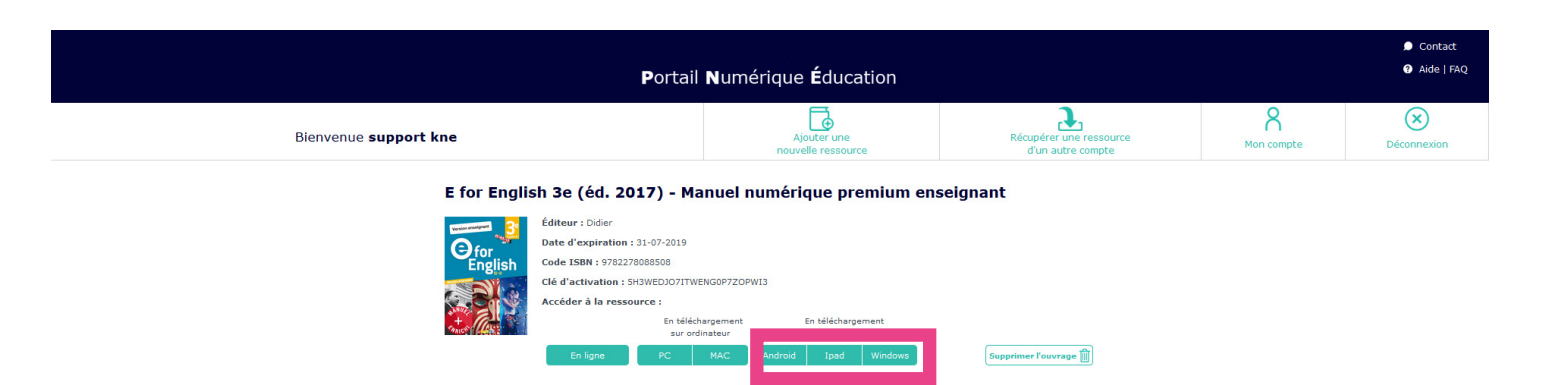

Vous êtes automatiquement redirigés vers la boutique d'applications (« le store ») correspondant à votre modèle de tablette.

Installez gratuitement l'application « éducadhoc », l'application des éditeurs du Groupe Hachette Livre (Didier, Foucher, Hachette Education, Hatier et Istra).

Vous pouvez également faire une recherche depuis le store en saisissant le nom de l'application « éducadhoc ».

Appstore > Pour les tablettes sous iOS de type iPad, effectuez la recherche sur l'Appstore.

Coogleplay > Pour les tablettes sous Android, effectuez la recherche sur Google Play.

Bon à savoir : L'application nécessite les configurations minimales suivantes : • Android avec iOS 5.0 ou version supérieure • Ipad avec iOS 8.0 ou version supérieure

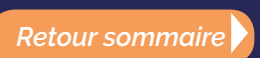

Après installation, lancez l'application « éducadhoc » puis connectez-vous avec les identifiant / mot de

| 0 | éducadhoc                 | _ 🗆 × |
|---|---------------------------|-------|
|   | ♦ moncompteprof@gmail.com |       |
|   | A •••••                   |       |
|   | Se connecter              |       |
|   |                           |       |
|   | Avez-vous un clavier ?    |       |

passe de votre compte unique.

Téléchargez votre ressource numérique sur votre tablette en double-cliquant sur l'icône prévue à cet effet.

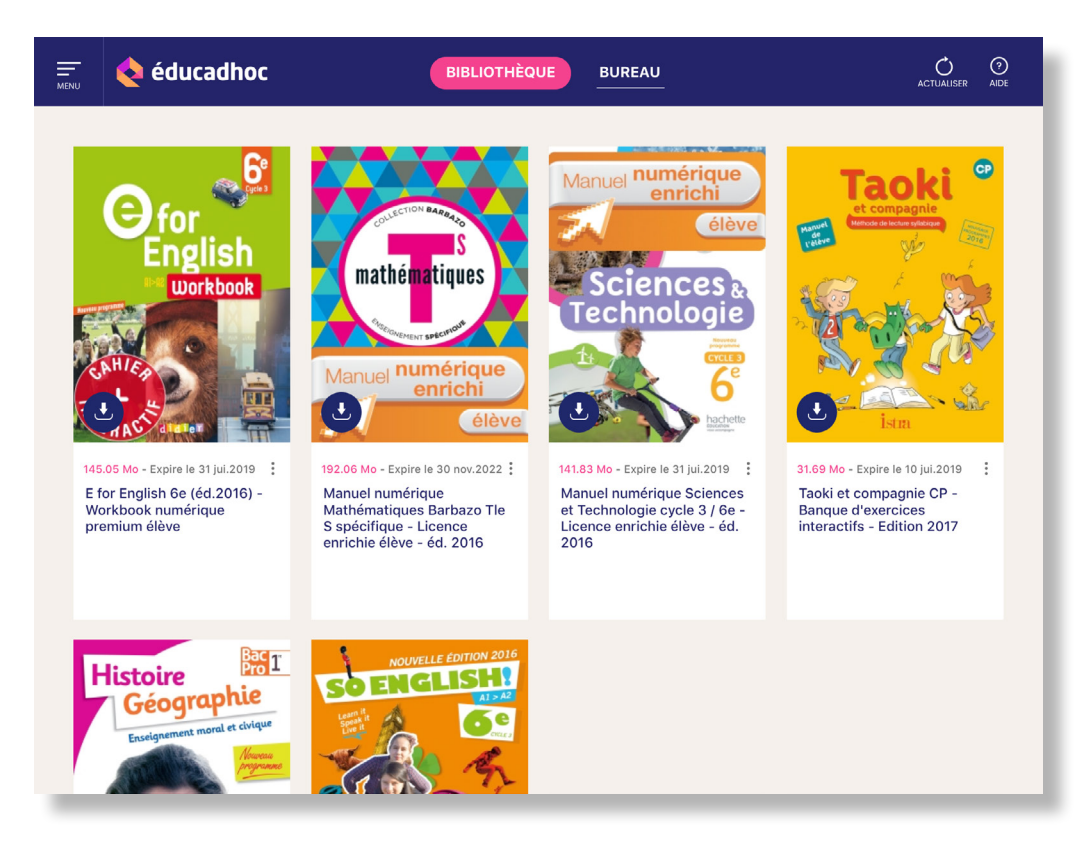

# Accéder hors ligne : à partir d'une clé USB

Pour copier votre ressource numérique sur clé USB, vous devez, tout d'abord, avoir installé l'application « éducadhoc » et téléchargé la ressource sur votre ordinateur (ces étapes sont décrites pages 7 et suivantes : <u>cliquez ici</u> pour y aller).

Une fois ces étapes réalisées, ouvrez l'application « éducadhoc » et connectez-vous avec les identifiant / mot de passe de votre compte unique.

Cliquez ensuite sur l'îcone USB en haut à droite de la page.

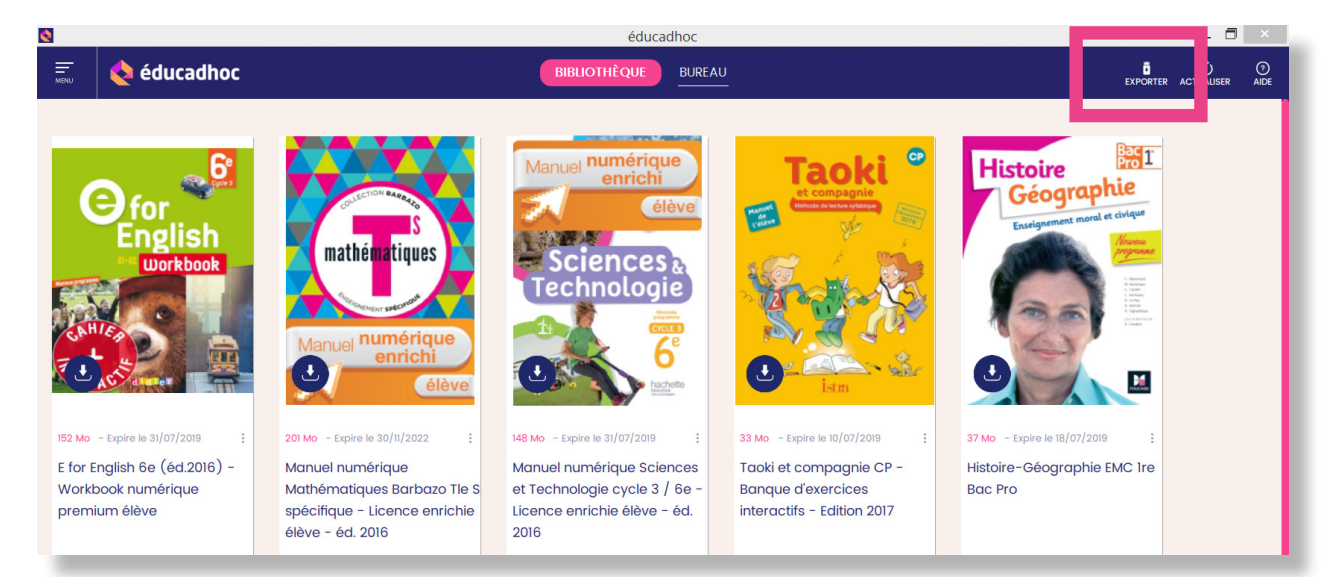

Une fenêtre s'ouvre.

Sélectionner votre clé USB en cliquant sur le bouton « parcourir ».

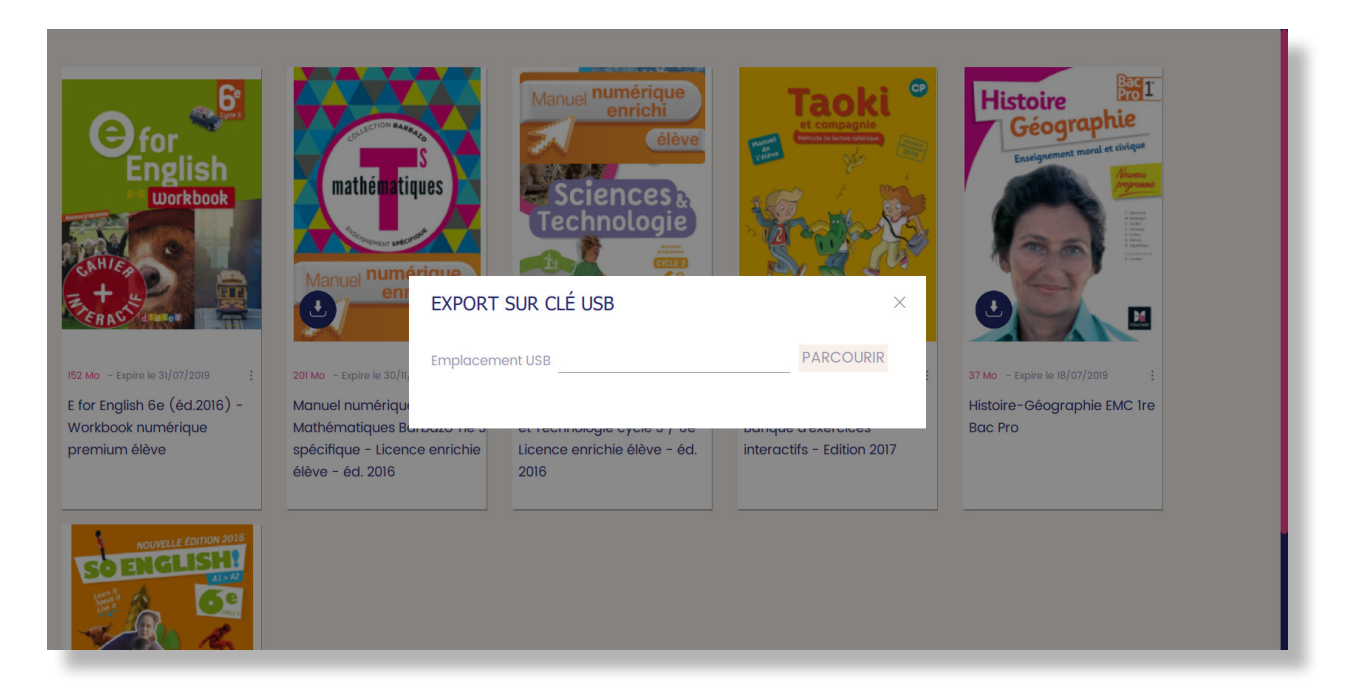

Sélectionnez le ou les ressources numériques à copier en cliquant sur leur couverture. Cliquez maintenant sur « exporter ».

| 0                                                                                                    | éducadhoc                                                                                                    | _ 0 ×                                                                                                    |
|----------------------------------------------------------------------------------------------------|----------------------------------------------------------------------------------------------------|----------------------------------------------------------------------------------------------------|
| 📰 💊 éducadhoc                                                                                                    | BIBLIOTHÈQUE BUREAU                                                                                                    |                                                                                                    |
|                                                                                                    |                                                                                                    |                                                                                                    |
| G for <sup>6</sup>                                                                                                    | EXPORT SUR CLÉ USB                                                                                                    | × Histoire Histoire Géographie                                                                                                    |
| Workbook                                                                                                    | Emplacement USB D:/                                                                                                    | Europerana mareira e civipar<br>e civipar<br>e c |
| 152 Mo - Expire le 31/07/2019                                                                                                    | 201 Mo - Expire le 30/11                                                                                                    | 37 Mo - Expire le 18/07/2019                                                                                                    |
| E for English 6e (éd.2016) -<br>Workbook numérique                                                                                                    | Manuel numérique de la secondation de la secondation de la seconda                                                                                                    | Histoire-Géographie EMC 1re<br>Bac Pro                                                                                                    |
| premium élève                                                                                                    | spécifique - Licen<br>élève - éd: 2016 Export : 334 Mo 2:12                                                                                                    |                                                                                                    |
| NOUVELLE ÉDITION 2016                                                                                                    | Disque USB : 3832 Mo                                                                                                    |                                                                                                    |
| SO ENGLISH                                                                                                    | ANNU <mark>L</mark> EXPOR                                                                                                    | TER                                                                                                    |
|                                                                                                    |                                                                                                    |                                                                                                    |
|                                                                                                    |                                                                                                    |                                                                                                    |
|                                                                                                    |                                                                                                    |                                                                                                    |
| 8                                                                                                    | éducadhoc                                                                                                    | _ 🖬 🗙                                                                                                    |
| ©<br><u> </u>                                                                                                    |                                                                                                    | - <b>- ×</b>                                                                                                    |
| e                                                                                                    | éducadhoc<br>BIBLIOTHÈQUE BUREAU                                                                                                    | LE CONTRACTUALISTR ADE                                                                                                    |
| €<br>                                                                                                    | éducadhoc<br>BIBLIOTHÈQUE BUREAU                                                                                                    | LEPORTER ACTUALISER ALLE                                                                                                    |
| e<br>E<br>educadhoc                                                                                                    |                                                                                                    | - E X<br>EXCILA ACTUALER ALC                                                                                                    |
| e éducadhoc                                                                                                    | éducadhoc<br>BIBLIOTHÈQUE BUREAU<br>EXPORT SUR CLÉ USB                                                                                                    | - I X<br>COURTS ACTUALISE QUE<br>Histoire<br>Géographie<br>Le court                                                                                                    |
| e éducadhoc                                                                                                    | éducadhoc<br>BIBLIOTHÉQUE BUREAU<br>EXPORT SUR CLÉ USB<br>Emplacement USB                                                                                                    | -<br>NOTES ACTULISE OF<br>Histoire<br>Geographie<br>Eurgement and at adapt                                                                                                    |
| e éducadhoc                                                                                                    | éducadhoc<br>BIBLIOTHÉQUE BUREAU<br>EXPORT SUR CLÉ USB<br>mathémati Emplacement USB                                                                                                    |                                                                                                    |
| €<br>€<br>€<br>€<br>€<br>for<br>English<br>Workbook                                                                                                    | Export SUR CLÉ USB                                                                                                    | Image: Contraction of the contraction of the contract                                                                                                    |
| e éducadhoc                                                                                                    | educadhoc<br>BIBLIOTHÈQUE BUREAU                                                                                                    | Image: Contract of the contract of the contra                                                                                                    |
| €<br>€<br>€<br>€<br>for<br>English<br>Workbook                                                                                                    | éducadhoc BIBLIOTHÉQUE BUREAU                                                                                                    | <image/>                                                                                                    |
| €<br>€<br>€<br>•<br>•<br>•<br>•<br>•<br>•<br>•<br>•<br>•<br>•<br>•<br>•<br>•                                                                                                    | educadhoc<br>BIBLIOTHÉQUE BUREAU                                                                                                    | Image: Contract of the contract of the contract                                                                                                    |
| €<br>€<br>€<br>€<br>€<br>€<br>€<br>€<br>€<br>€<br>€<br>€<br>€<br>€                                                                                                    | EXPORT SUR CLÉ USB<br>Emplacement USB<br>Sélectionner:<br>You<br>EZ MO<br>Signed<br>To characteristication of the selectionner:<br>You<br>Signed<br>Signed<br>Sign | Image: Contract of the second second sec                                                                                                    |
| €<br>€<br>•<br>•<br>•<br>•<br>•<br>•<br>•<br>•<br>•<br>•<br>•<br>•<br>•                                                                                                    | EXERCISE       EXERCISE         EXERCISE       EXERCISE         EXPORT SUR CLÉ USB       Emplacement USB         Emplacement USB       D'/         Selectionner :       Implacement USB         Export - represent       Export - represent         Manuel numériques B       D'/         Selectionner :       Implacement USB         Selectionner :       Implacement USB <td></td>                                                                                                    |                                                                                                    |
|                                                                                                    | educadhoc<br>BIBLIOTITÉQUE BLREAU<br>ENCOMPACT SUR CLÉ USB<br>ENCOMPACT SUR CLÉ USB<br>ENCOMPACT SU                                                                                                    |                                                                                                    |
|                                                                                                    | Educadhoc         BIBLIOTHÈQUE       BUEAL    EXPORT SUR CLÉ USB          Emplacement USB       D'/    Selectonner :           Manuel numériques B       Selectonner :          ejéver - éd. 2016       Export :       486 Mo       3:1    Engue USB : 3832 Mo                                                                                                    | Image: An and a state of the state of the state of                                                                                                    |
| Image: Sector Sector Secto | BILLOTITÃOU       BILLOTITÃOU         BILLOTITÃOU       BILLOTITÃOU         BILLOTITÃOU       BILLOTITÃOU         BILLOTITÃOU       BILLOTITÃOU         BILLOTITÃOU       BILLOTITÃOU         BILLOTITÃOU       BILLOTITÃOU         BILLOTITÃOU       BILLOTITÃOU         BILLOTITÃOU       BILLOTITÃOU         BILLOTITÃOU       BILLOTITÃOU         BILLOTITÃOU       BILLOTITÃOU         BILLOTITÃOU       BILLOTITÃOU         BILLOTITÃOU       BILLOTITÁNOU         BILLOTITÃOU       BILLOTITÁNOU         BILLOTITÃOU       BILLOTITÁNOU         BILLOTITÃOU       BILLOTITÁNOU         BILLOTITÃOU       BILLOTITÁNOU         BILLOTITÃOU       BILLOTITÁNOU         BILLOTITÁNOU       BILLOTITÁNOU         BILLOTITÁNOU       BILLOTITÁNOU         BILLOTITÁNOU       BILLOTITÁNOU         BILLOTITÁNOU       BILLOTITÁNOU         BILLOTITÁNOU       BILLOTITÁNOU         BILLOTITÁNOU       BILLOTITÁNOU         BILLOTITÁNOU       BILLOTITÁNOU         BILLOTITÁNOU       BILLOTITÁNOU         BILLOTITÁNOU       BILLOTITÁNOU         BILLOTITÁNOU       BILLOTITÁNOU         BILLOTITÁNOU                                                                                                    |                                                                                                    |
| €<br>€<br>€<br>€<br>€<br>€<br>€<br>C<br>C<br>C<br>C<br>C<br>C<br>C<br>C<br>C<br>C<br>C<br>C<br>C                                                                                                    | educadnoc<br>RIRLOTITÃOU<br>RIRLOTITÃOU<br>RIRLOTI                                                                                                    |                                                                                                    |
| Image: Strain Strain Strai | Recorded or         Recorded or                                                                                                    |                                                                                                    |
| Image: Constraint of the second second s | Education         Enclose         Enclose         <                                                                                                    | <image/>                                                                                                    |

Ouvrez ensuite le fichier qui est sur votre clé USB et identifiez-vous avec votre compte unique.

| ➢ ► Ce PC ► CLE USB (D:) |   |                  |                     |        |
|--------------------------|---|------------------|---------------------|--------|
| Nom                      | ~ | Modifié le       | Туре                | Taille |
| 👢 educadhoc              |   | 12/07/2018 16:08 | Dossier de fichiers |        |
| 🔄 educadhoc.bat          |   | 12/07/2018 16:08 | Fichier de comma    | 1 Ko   |
|                          |   |                  |                     |        |

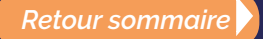

# Assistance

Si vous avez besoin d'aide, l'équipe support est là pour vous répondre dans les plus brefs délais :

- sur notre site Internet <u>en cliquant ici.</u>
- par email en contactant support-pne@kiosque-edu.com
- par téléphone : 09 69 32 95 45 du lundi au jeudi de 9h00 à 17h30 et le vendredi de 9h00 à 17h00